# Callidus 8 port UHF RFID reader

(v1.0)

**INSTALLATION AND SERVICE GUIDE** 

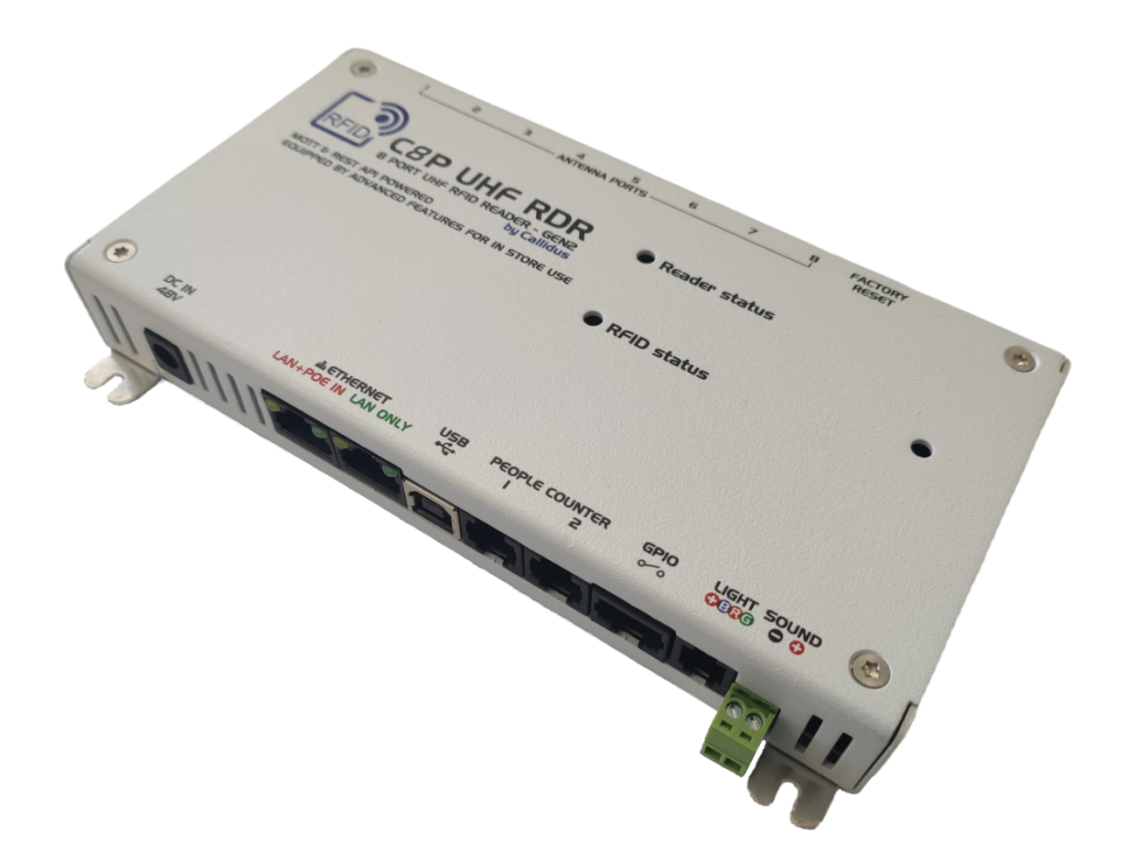

Version 1.0 01 August 2021

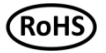

## HISTORY OF REVISIONS AND REPAIRS

## 5.8.2021 preliminary release v1.0

## **C8P UHF RDR 8 PORT RFID READER GEN2 FEATURES**

- RFID tag reading, inventorying and editing
- People counting
- Additional alarm outputs
- Additional binary inputs
- Additional binary outputs
- Smarter way of RFID detection inside AM TRX or RF TRX pedestal and even outside the pedestal
- Easy installation and setup
- External and internal alarm actions
- And much more...

# **REFERENCE MANUAL**

# CONTENT

| 1. |     | Operation guidelines                                   |
|----|-----|--------------------------------------------------------|
| 2. |     | Basic information                                      |
| 3. |     | Pre-install tasks                                      |
|    | 3.1 | 1 C8P UHF RDR system placement                         |
|    | 3.2 | 2 Installation equipment for C8P UHF RDR system        |
| 4. |     | Specifications                                         |
|    | 4.1 | 1 UHF RFID                                             |
|    | 4.2 | 2 Power                                                |
|    | 4.3 | 3 Connectivity                                         |
|    | 4.4 | 4 User interface                                       |
|    | 4.5 | 5 Software interface                                   |
|    | 4.6 | 6 Mechanical specifications                            |
|    | 4.7 | 7 Environmental                                        |
| 5. |     | C8P UHF RDR ports                                      |
| 6. |     | Setting connection and software description            |
|    | 6.1 | 1 Connecting to the PC/Laptop                          |
|    | 6.2 | 2 Login details                                        |
|    | 6.3 | 3 Software description                                 |
|    | 6.4 | 4 People counting                                      |
|    | 6.5 | 5 Alarms                                               |
| 7. |     | Mounting C8P UHF RDR system – general recommendation10 |
|    | 7.1 | 1 Reader installation and placement                    |
|    | 7.2 | 2 Reader cable and wiring                              |
| 8. |     | REST API Implementation                                |
|    | 8.1 | 1 Advantages of REST API                               |
|    | 8.2 | 2 Quick test examples                                  |
| 9. |     | Declaration                                            |
|    | 9.1 | 1 Equipment modification caution                       |
|    | 9.2 | 2 Limitation of liability                              |
| 10 |     | Notes                                                  |

# LIST OF PICTURES

| Figure 1 Device discovery software - eComm Discoverer               | . 6 |
|---------------------------------------------------------------------|-----|
| Figure 2 Login page                                                 | . 6 |
| Figure 3 Networking – Group ID and Pedestal ID                      | . 7 |
| Figure 4 Main screen of PeopleCounter - PeopleCounter not in use    | . 8 |
| Figure 5 PeopleCounter screen - none signal from TX sensor          | . 8 |
| Figure 6 PeopleCounter screen - visible signals from TX sensor      | . 9 |
| Figure 7 People counting on RFID – settings for external PC         | . 9 |
| Figure 8 People counting on RFID – settings for internal PC         | 10  |
| Figure 9 Installation example of 2 pedestals with AM TRX or RF TRX  | 10  |
| Figure 10 Installation example of 3 pedestals with AM TRX or RF TRX | 10  |
| Figure 11 Example in PowerShell (Windows)                           | 10  |
| Figure 12 Example in Bash (Linux)                                   | 10  |

## **1. OPERATION GUIDELINES**

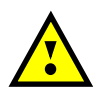

**CAUTION!** Before operating this device, all operating technicians should study this manual and device technical data to understand and follow the safety instructions. Keep these instructions with the device for further reference. If you have any questions, contact your device representative or distributor.

This is a Class A product. In a domestic environment, this product may cause high-frequency interference. In this case, it may require the user to take appropriate precautions.

#### 2. BASIC INFORMATION

- The "C8P UHF RDR" is an eight-port UHF RFID reader with Ethernet, USB and GPIO connectivity
- The local user interface consists of two LEDs (for Reader and RFID status), one internal button and internal buzzer
- Reader has also 2 connectors for people counters, connector for light and external buzzer used for alarm indication
- The reader allows power over ethernet or external adapter
- All configuration parameters and device functionality can be controlled with browser via webserver or with customized software that communicate with reader via REST API

# 3. PRE-INSTALL TASKS

# 3.1 C8P UHF RDR system placement

- Inside the compactible AM TRX or RF TRX pedestal
- Outside the pedestal on the ceilings, walls, etc.

# 3.2 Installation equipment for C8P UHF RDR system

- 1x C8P UHF reader GEN2
- 1x compatible pedestal with RFID antenna (inside installation)
- 1x LAN cable (with PoE)
- 2x coaxial cables with SMA connectors (if used multiple antennas)
- 1x external power supply if used without PoE
- Laptop with browser (Google Chrome recommended)

# 4. SPECIFICATIONS

# 4.1 UHF RFID

| <b>Operating frequency US version</b> | 902 - 928 MHz                                                                                                    |
|---------------------------------------|----------------------------------------------------------------------------------------------------|
| <b>Operating frequency EU version</b> | 865,6 - 867,6 MHz                                                                                                    |
| RFID protocol support                 | GEN2                                                                                                    |
| Reading speed                         | Up to 750 tags/sec                                                                                                    |
| Reading distance                      | Up to 5 m (depending on multiple factors as position, presence of metals or objects filled with liquid, used tags, antenna gain and more) |
| Transmit power                        | Adjustable from -10 dBm to +30 dBm in 1 dBm steps                                                                                         |

# 4.2 Power

| Power over Ethernet | PoE 802.3 af           |
|---------------------|------------------------|
| Or external adapter | 100-240VAC to 48V/0.5A |
| Power consumption   | max. 12 W              |
|                     |                        |

# 4.3 Connectivity

| UHF RFID antenna        | 8x SMA female / 50 $\Omega$                 |
|-------------------------|---------------------------------------------|
| LAN                     | 10/100Mbit Ethernet, IPv4 DHCP or static IP |
| USB                     | 1x USB B                                    |
| People counter          | 2x RJ45 6pin connector for IR sensors       |
| Alarm optical indicator | 1x RJ45 4pin connector for RGB LED          |
| Alarm sound indicator   | 1x 2pin connector for external buzzer       |
| Binary input            | 2x opto-isolated max. 30V DC                |
| Binary output           | 2x opto-isolated max. 60V/0,5A DC           |
|                         |                                             |

## 4.4 User interface

| Optical indicators | 2x RGB LED                      |
|--------------------|---------------------------------|
| Sound indicator    | Internal buzzer                 |
| Button             | Reset to factory default button |

## **4.5** Software interface

# 4.6 Mechanical specifications

| Height | 89 mm   |
|--------|---------|
| Width  | 175 mm  |
| Depth  | 26 mm   |
| Weight | 0,25 kg |

# 4.7 Environmental

| Ambient temperature | 0 - 35 °C (equipment for normal indoor use) |
|---------------------|---------------------------------------------|
| Relative humidity   | 0 - 90 % (non-condensing)                   |

# 5. C8P UHF RDR PORTS

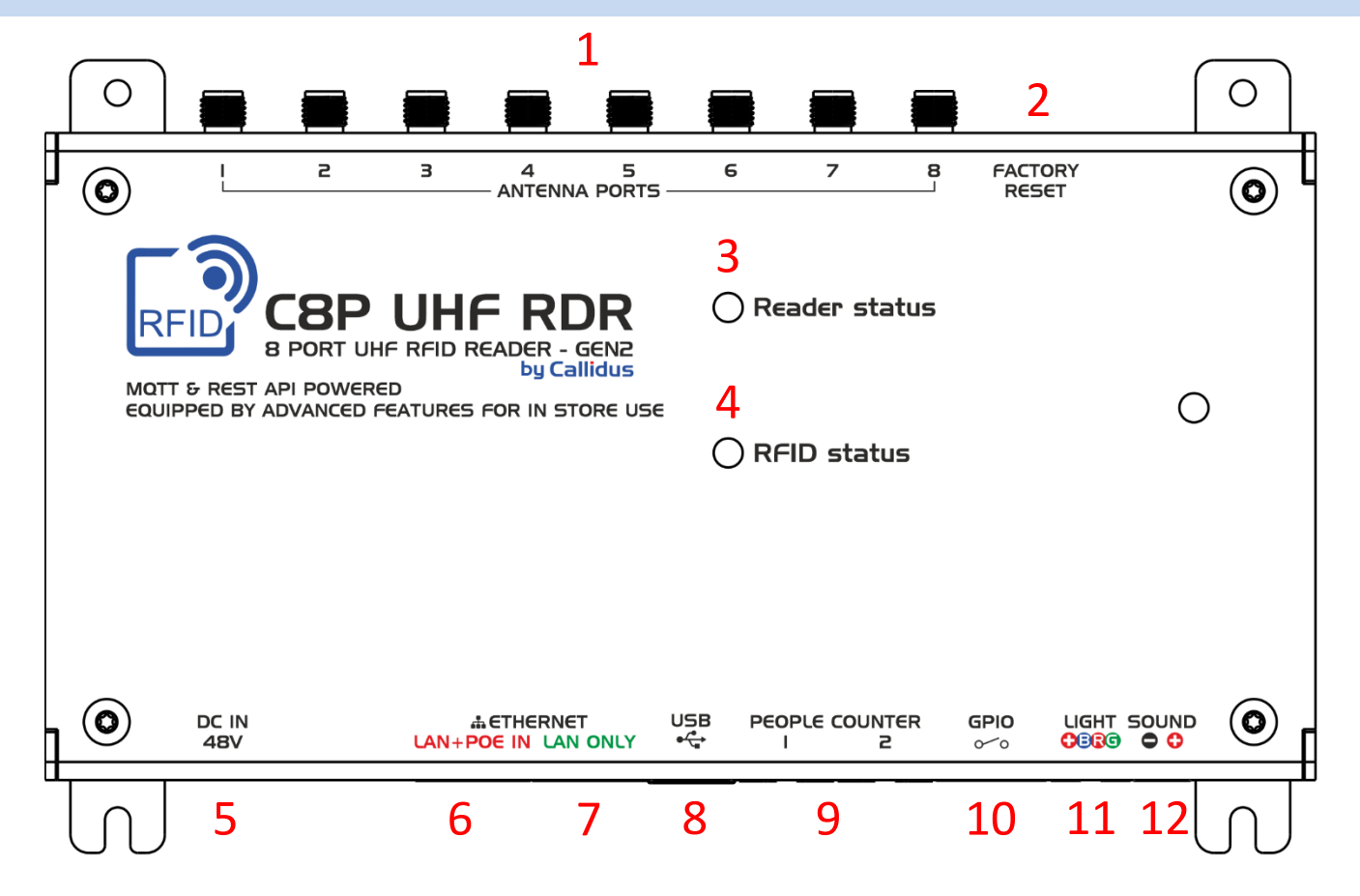

- 1. Antenna ports 8x SMA female connectors for antennas
- 2. Factory reset button, hold for 10 s to reset all settings to factory default (including networking configuration)
- 3. Reader status LED indicating status of reader
- 4. **RFID status** LED indicating status of RFID module
- 5. DC IN 48V input voltage (external power supply)
- 6. LAN+PoE IN data communication with PoE
- 7. LAN only data communication only
- 8. USB currently not used
- 9. People counter input for people counter IR sensors
- 10. GPIO universal binary input and output (opto-isolated)
- **11.** Light optical signaling output (RGB light)
- **12.** Sound alarm output of acoustic signaling (piezo)

| Glows blue     | Device is powered up, but does not have IP address.                       |
|----------------|---------------------------------------------------------------------------|
| Glows orange   | Device has IP address and no client is connected.                         |
| Glows green    | Client is connected.                                                      |
| Flashes orange | Device is in bootloader mode and waiting for new firmware to be uploaded. |
| Glows white    | Device is in bootloader mode and uploading new firmware.                  |
| Flashes green  | New firmware has been uploaded.                                           |

#### Table 1 LED "Reader status" colors and their meaning

#### Table 2 LED "RFID status" colors and their meaning

| Glows green  | RFID reading is ON.        |
|--------------|----------------------------|
| Glows orange | RFID is currently writing. |

## 6.1 Connecting to the PC/Laptop

- The device can be powered by ethernet cable itself if the network supports PoE feature or else DC 48V/0.5A external power adapter must be used.
- The ethernet cable must be connected with the device and the PC/Laptop in the same ethernet network.
- Then the device has to be discovered. RFID reader is very simple to find. Just open up "eComm Discoverer" and search for name "C8PURDR". Then just double click on that row and new window with login should appear.

| IP Address         Host Name         MAC Address         Other Info           192.168.1.127         C8PURDRG2C29A9F         04-91-62-C2-9A-9F         SN:000000587407                                                                                                    | Discover eCom | n Devices               |                       |                 |     |
|----------------------------------------------------------------------------------------------------|---------------|-------------------------|-----------------------|-----------------|-----|
| 192.168.1.127 C8PURDRG2C29A9F 04-91-62-C2-9A-9F SN:00D000587407                                                                                                    | IP Address    | Host Name               | MAC Address           | Other Info      |     |
| 192.168.1.127 C8PURDRG2C29A9F 04-91-62-C2-9A-9F SN:000000587407                                                                                                    |               |                         | 1000000               |                 |     |
| 192.168.1.127 C8PURDRG2C29A9F 04-91-62-C2-9A-9F SN:000000587407                                                                                                    |               | AR. THE PROPERTY        | In the summing        | In contrast,    |     |
| 192.168.1.127 C8PURDRG2C29A9F 04-91-62-C2-9A-9F SN:000000587407                                                                                                    |               | DOLD, S. DOTTO:         | Balances (1975)       |                 |     |
| 192.168.1.127 C8PURDRG2C29A9F 04-91-62-C2-9A-9F SN:000000587407                                                                                                    |               | and the parameter       | 870880                | In Assess Trees |     |
| 192.168.1.127 C8PURDRG2C29A9F 04-91-62-C2-9A-9F SN:000000587407                                                                                                    |               | Contraction of          | 0.000                 |                 |     |
| 192.168.1.127 C8PURDRG2C29A9F 04-91-62-C2-9A-9F SN:000000587407                                                                                                    |               | 1000 100                |                       | 100.00          |     |
| 192.168.1.127 C8PURDRG2C29A9F 04-91-62-C2-9A-9F SN:000000587407                                                                                                    |               | or formation.           |                       |                 |     |
| 192.168.1.127 C8PURDRG2C29A9F 04-91-62-C2-9A-9F SN:000000587407                                                                                                    |               | Mr. The Content         | 0.0.000.000           | in manufacture  |     |
| 192.168.1.127 C8PURDRG2C29A9F 04-91-62-C2-9A-9F SN:000000587407                                                                                                    | 10.10         | generation.             | 100.04174             |                 | _   |
| No. 101         O COMMAND         No. 103.0.0           NO. 001         O COMMAND         NO. 100.0.0           NO. 001         O COMMAND         NO. 100.0.0           NO. 001         O COMMAND         NO. 100.0.0           NO. 001         N. No. 100.0         NO. 100.0           NO. 001         N. No. 100.0         NO. 100.0           NO. 001         O COMMAND         NO. 100.0           NO. 001         O COMMAND         NO. 100.0           NO. 001         O COMMAND         NO. 100.0 | 192.168.1.127 | C8PURDRG2C29A9F         | 04-91-62-C2-9A-9F     | SN:000000587407 |     |
| 10.02.10 (10.0000, 0.00.0000)<br>10.02.10 0.700 0.000000 0.00000000<br>10.02.10 (10.0000, 0.000000)<br>10.02.10 (10.0000, 0.0000)                                                                                                    |               | of the second           |                       |                 | - 1 |
| 10,00,111 B.701,1702 B.444(1770) B.488000017<br>10,00,110 D.700000, B.444(1770) B.480000017<br>10,00,100 D.700000, B.444(1770) B.444(1770)                                                                                                    |               | or formation.           | Aug. 11 (1997)        |                 |     |
| NUMBER OF STREAM                                                                                                    | 10.001.00     | 44 (Max. / 1775)        | And the second second | In constant 1   |     |
| 1218-18 (FONDA BO-CBBC)                                                                                                    | 10.00110      | printerios.             | 000000                |                 |     |
|                                                                                                    | 10.101        | Charleson of the second | 0.00000               |                 |     |

| RFID - Login                        | × + –                                                            | · _ | × |
|-------------------------------------|------------------------------------------------------------------|-----|---|
| $\leftrightarrow$ $\rightarrow$ C . | A Nezabezpečen   192.168.1.127                                   | ☆   | : |
|                                     | ill RFID System                                                  |     |   |
|                                     | S Username                                                       | ]   |   |
|                                     | A Password                                                       |     |   |
|                                     | LOGIN                                                            |     |   |
|                                     | MAC: 04:91:62:C2:9A:9F<br>SW: v0.81 (BUILD Dec 11 2020 11:05:17) |     |   |
|                                     | Powered by Callidus                                              |     |   |

Figure 1 Device discovery software - eComm Discoverer

Figure 2 Login page

## 6.2 Login details

| Username for user with limited rights:                    | user                                                                     |
|-----------------------------------------------------------|--------------------------------------------------------------------------|
| Default password:                                         | Call + last 6 numbers of MAC                                             |
| Example for MAC '1A:2B:3C:4D:5E:6F':                      | Call4D5E6F                                                               |
| Username for admin with full rights:<br>Default password: | <b>admin</b><br>Call + last 6 numbers of MAC with reverted double digits |
| Example for MAC '1A:2B:3C:4D:5E:6F':                      | CallD4E5F6                                                               |
|                                                           |                                                                          |

## 6.3 Software description

After successful login as admin, Dashboard page should appear. On the left side is menu consisting of 11 tabs:

- 1. Dashboard basic information about reader such as device and system statuses, tags memory etc.
- 2. Tags list of saved tags, reading statistics, start/stop inventorying
- 3. Edit tags used for editing access or kill password, EPC, user memory, tag locks or simply for inspection of all banks
- **4. RFID** all settings about RFID like region, power, antenna ports, hop table, protocols and filters
- 5. People counting PC settings, status and counters if internal PC used
- 6. Alarms alarm indication settings
- 7. GPIO input and output configuration
- 8. Date & time time synchronization and time zone offset settings
- 9. Networking
- 10. Firmware update
- 11. Factory reset

## 6.4 People counting

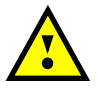

**CAUTION!** The People Counter (PC) is only available if at least two or more pedestals are installed. A prerequisite for proper PC operation is that all pedestals are installed in the same direction.

People counting can be done with 2 possible ways, depending if RFID reader is working alone or with AM/RF TRX system:

a) RFID reader works alone without AM/RF TRX system, people counting and direction determination is done with RFID reader and IR sensors are connected to RFID reader input labeled "People counter".

b) RFID reader works with AM/RF system. Typically, both boards are in the same pedestal and IR sensors are connected to AM/RF board input labeled "People count". People counting is then handled by AM/RF system and shared with RFID via local networking for tags direction determination.

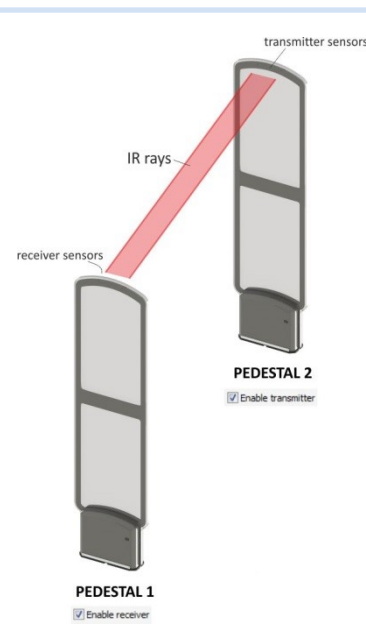

#### PC setup for AM TRX or RF TRX with RFID

PC sensors are connected to AM/RF TRX electronic board. RFID reader and AM/RF TRX electronic board have to be in the same network. Group ID and Pedestal ID have to be set correctly in the Networking folder.

The standard installation is when, from the side view of the antennas, the Master antenna is the left most one (Pedestal ID 0) and other Slave pedestals are placed to the right (Pedestal ID 1 - n). This arrangement makes it easier for us to check the correct PC settings.

| Scope AM BBD DD Alarms PeopleCounter                                                                                 | r Networking Licen                                  | ses I/O Settings Date & Time                 | e Status Events I                   | Communication              | 0 🔎 |
|----------------------------------------------------------------------------------------------------|-----------------------------------------------------|----------------------------------------------|-------------------------------------|----------------------------|-----|
| Networking status                                                                                                    | Pedestal BUS s                                      | ettings                                      | Actions                             |                            |     |
| Network SWITCH ports <b>P1 DOWN, P2 UP</b><br>Pedestal BUS status <b>OK</b>                                          | Group ID 1 🗸                                        | ✓ Pedestal ID 0 ✓                            | Apply cor                           | nfiguration changes        |     |
| MAC address 80:1F:12:48:5B:8A                                                                                        | IP settings<br>NETBIOS/Device                       | e discovery name                             | MQTT IOT                            | [ client                   |     |
| Netmask 255.255.255.128<br>Gateway 192.168.133.100                                                                   | AM_TRX_48588<br>✓ Obtain configu<br>Set to Island n | ana uration from DHCP server                 | MQTT server (Na<br>mqtt.shopmonito  | ame/IP) Port<br>r.net 1883 |     |
| Primary DNS 217.196.209.2<br>Secondary DNS 217.196.215.222                                                           | IP address Netmask                                  |                                              | Username Password                   |                            |     |
| RemoteAccess Server IP <b>193.165.214.84</b><br>RemoteAccess Conn. <b>Connected.</b><br>RemoteConn. Ping <b>12 s</b> | Gateway<br>0.0.0.0                                  |                                              | Base topic path (<br>monitoring/eas |                            |     |
| Cloud/Mon. Server IP <b>193.165.214.84</b><br>Cloud conn. state <b>Server unreachable.</b>                           | Primary DNS<br>0.0.0.0                              | Secondary DNS<br>0.0.0.0                     | Allow remote                        |                            |     |
| MQTT Server IP 0.0.0.0<br>MQTT conn. state Not connected.<br>MQTT last action state 0                                | <b>Cloud connectio</b>                              | on<br>e access                               | Web API acces                       |                            |     |
| MQTT status ping <b>0 s</b>                                                                                          | Remote access s<br>monitor.shopmon                  | erver (Name/IP) Port<br>iitor.net 9761       | API key 00000                       | 00                         |     |
| User password<br>12345678                                                                                            | Enable Cloud Synchronization i                      | synchronization<br>nterval 1 min 🗸 🗸 🗸 🗸 🗸 🗸 |                                     |                            |     |
| User can reset counters and mute alarms                                                                              | Enable Date&                                        | Time synchronization                         |                                     |                            |     |
| Aamin passwora ×                                                                                                    | Monitoring/Cloud                                    | server (Name/IP) Port<br>pr.net 80           |                                     |                            |     |

Figure 3 Networking - Group ID and Pedestal ID

At first, we will set the Master antenna, due to the following one, works as Transmitter or Receiver (it can be found out in the documentation of the particular antenna type how the transmitting or receiving diodes of the PC system are oriented due to placement of electronic boards).

| S | cope               | AM                            | BBD     | DD  | Alarms | PeopleCounter                             | Networking | Licenses | 1/0 Settings | Date & Time | Status | Events                  | Communication                                                                                                 | 0 🔎 |
|---|--------------------|-------------------------------|---------|-----|--------|-------------------------------------------|------------|----------|--------------|-------------|--------|-------------------------|----------------------------------------------------------------------------------------------------|-----|
| 3 | Prev<br>Cou<br>Dis | vious p<br>unting M<br>sabled | edestal | - 0 |        | This pedestal<br>Counting Mod<br>Disabled | e →        | × ×      | 170 Setungs  | Date « Time | Status | Aların<br>Aları<br>(1)+ | Alarm validation  s validation  ms are validated by sensors of below pedestal(s)  Previous  Alidation timeout |     |
|   |                    |                               |         |     |        |                                           |            |          |              |             |        |                         |                                                                                                    |     |

Figure 4 Main screen of PeopleCounter - PeopleCounter not in use

If, in our example, the master is set so that the following antenna is a receiver, after selecting the Counting mode – Receiver, the screen looks like this:

| Scope AM BBD DD Alarms                             | PeopleCounter Networking Licens                                                                                                    | es 1/0 Settings | Date & Time | Status | Events               | Communication                                                                                                    | 0 🔎 |
|----------------------------------------------------|----------------------------------------------------------------------------------------------------|-----------------|-------------|--------|----------------------|----------------------------------------------------------------------------------------------------|-----|
| Previous pedestal - 0<br>Counting Mode<br>Disabled | This pedestal - 1<br>Counting Mode<br>Receiver<br>Swap counting direction<br>Sensors state<br>Sensors obtrusion detection<br>Incoming<br>Qutgoing<br>Reset counts |                 |             |        | Alarn<br>Alar<br>(1) | ns validation<br>ms are validated by sensors of<br>below pedestal(s)<br>Previous □ This □ Next<br>Validation timeout<br>3.0 s<br>▲ Alarm validation error |     |
|                                                    | Chime/Wrong way alarm<br>Disabled ~<br>Alarms:<br>Reset                                                                                                    |                 |             |        |                      |                                                                                                    |     |

Figure 5 PeopleCounter screen - none signal from TX sensor

Red LEDs indicate that the transmitter does not lit to the receiving sensors. The SlavesAutoConfiguration option automatically selects all the following Slave antennas to the correct Counting Mode. If no using the Slaves Autoconfiguration option, it is necessary to set each Slave system manually.

| Scope AM | 4 BBD | DD | Alarms | PeopleCounter                                   | Networking       | Licenses | 1/0 Settings                                 | Date & Time | Status | Events      | Developer                                                                             | Communication                                                     | 0 🏸 |
|----------|-------|----|--------|-------------------------------------------------|------------------|----------|----------------------------------------------|-------------|--------|-------------|---------------------------------------------------------------------------------------|-------------------------------------------------------------------|-----|
|          |       |    |        | This pedestal - 0<br>Counting Mode<br>Receiver  | e <-             | ~        | -Next pedestal<br>Counting Mo<br>Transmitter | - 1<br>ide  | ~      | Mas         | ter pedesta<br>Slaves Aut                                                             | I actions<br>oConfiguration                                       | ]   |
|          |       |    |        | Sens<br>Sensors obt<br>Incoming E<br>Dutgoing E | rusion detection | on<br>E  |                                              |             |        | Alam<br>Ala | ns validation<br>Irms are valid<br>below p<br>Previous<br>Validat<br>Validat<br>Alarm | ated by sensors of<br>edestal(s)<br>This Next<br>tion timeout<br> |     |
|          |       |    |        | Chime/Wrong w<br>Disabled                       | ay signalizatio  | ⊳n<br>∽  |                                              |             |        |             |                                                                                       |                                                                   |     |

Figure 6 PeopleCounter screen - visible signals from TX sensor

If everything is well installed, the LED is green, the status of next antenna can be seen in the Next pedestal window – in this case that the Transmitter is set. Passing through the antenna will shade the sensors, the Sensor stat will blink red and the counter will increment, depending of the direction of passage.

Once the PC is correctly setup on AM/RF TRX it is necessary to setup RFID. In this case sensors are connected to AM/RF TRF electronic board, so on Evaluating sensors External PC is used. Group ID and Pedestal ID has to be same as on Receiver shown on Figure 3. After pressing Save settings all new tags should now have assigned direction from external PC sensors.

|             | II RFID System  |                     |                    |                       |       |                       |                 | 🐣 Admin      |    |
|-------------|-----------------|---------------------|--------------------|-----------------------|-------|-----------------------|-----------------|--------------|----|
| <b>6</b> 26 | Dashboard       | DOMŮ > People c     | ounting            |                       |       |                       |                 |              |    |
| >           | Tags            |                     |                    |                       |       |                       |                 |              |    |
| ø           | Edit tags       | People cou          | nting settings     |                       |       |                       |                 |              |    |
| Syster      |                 | Disabled            | 9                  |                       | *     | PC2 operational mod   | 9               |              |    |
| ٣           | RFID            | Disabled            |                    |                       |       | Disabled              |                 |              |    |
| 4           | People counting | PC1 wrong way alarm | I                  |                       |       | PC2 wrong way alarn   | 1               |              |    |
| 4           | Alarms          | Disabled            |                    |                       | *     | Disabled              |                 |              | Ŧ  |
| ٠           | GPIO            | Swap PC1 cour       | ting direction     |                       |       | Swap PC2 cour         | nting direction |              |    |
| 0           | Date & time     | < Tag direction     | onality evaluation | n                     |       |                       |                 |              |    |
| #           | Networking      | Antenna port #      | Pedestal aisle     | Evalua                | atin  | g sensors             | Group ID        | Pedestal ID  |    |
| 8           | Firmware update | 1                   | 1                  | External PC           |       | v                     | 1               | 0            |    |
| ۶           | Factory reset   | 2                   | 1                  | External PC           |       |                       | 1               | 0            |    |
|             |                 | 3                   | 0                  | None                  |       | Ŧ                     |                 |              |    |
|             |                 | 4                   | 0                  | None                  |       | Ŧ                     |                 |              |    |
|             |                 |                     |                    |                       |       |                       |                 |              |    |
|             |                 |                     |                    |                       |       |                       |                 | Save setting | IS |
|             |                 |                     |                    |                       |       |                       |                 |              |    |
|             |                 |                     | Co                 | oyright © 2007-2021 C | Calli | dus trading, Ltd RFID | v0.3            |              |    |

*Figure 7* People counting on RFID – settings for external PC

## PC setup for RFID only

PC sensors are connected to RFID reader. Pedestal 1 is connected to PC1 and set as receiver. Pedestal 2 is connected to PC2 and set as transmitter. LEDs indication have same meaning as before. Red LED indicate that the transmitter does not lit to the receiving sensors, green indicate visible signal from TX and grey means that sensors are disabled.

As before Evaluating settings have to be setup. In this case receiver is on PC1 so Evaluating sensors are set to Internal PC1. After pressing Save settings all new tags should now have assigned direction from internal PC sensors.

|          | ill RFID System               |                                 |                 |                              |                                  |              | 📤 Admin      |   |
|----------|-------------------------------|---------------------------------|-----------------|------------------------------|----------------------------------|--------------|--------------|---|
| -        | Dashboard                     | DOMŮ > People                   | counting        |                              |                                  |              |              |   |
| >><br>>  | Tags<br>Edit tags             | PC1 senso<br>Sensor A           | ors status      | Sensor B                     | PC2 sense<br>Sensor A            | ors status   | Sensor B     |   |
| Syste    | em configuration RFID         | •                               |                 | •                            | •                                |              | •            |   |
| 4        | People counting               | People con                      | unting settings | 3                            |                                  |              |              |   |
| ø        | Alarms                        | PC1 operational mod             | le              | Ŧ                            | PC2 operational mode Transmitter |              |              | Ŧ |
| <b>ب</b> | GPIO<br>Date & time           | PC1 wrong way alarr<br>Disabled | n               | ¥                            | PC2 wrong way alarm              |              |              | • |
| #        | Networking<br>Firmware update | Swap PC1 cou                    | nting direction |                              | Swap PC2 countin                 | ig direction |              |   |
| عر       | Factory reset                 | < Tag directi                   | onality evalua  | tion                         |                                  |              |              |   |
|          |                               | Antenna port #                  | Pedestal aisle  | Evaluatin                    | g sensors                        | Group ID     | Pedestal ID  |   |
|          |                               | 1                               | 1               | Internal PC1                 | Ţ                                |              |              |   |
|          |                               | 2                               | 1               | Internal PC1                 | *                                |              |              |   |
|          |                               | 3                               | 0               | None                         | Ŧ                                |              |              |   |
|          |                               | 4                               | 0               | None                         | v                                |              |              |   |
|          |                               |                                 |                 |                              |                                  |              | Save setting | s |
|          |                               |                                 |                 |                              |                                  |              |              |   |
|          |                               |                                 |                 | Copyright © 2007-2021 Callie | dus trading, Ltd RFID v0.        | 3            |              |   |

Figure 8 People counting on RFID – settings for internal PC

# 6.5 Alarms

RFID reader has 8 predefined alarms, that are fully customized. Each alarm consists of light and sound indication. Light sequence has 3 steps, where each step has color and duration. Sequence can be repeated. After that it is possible to set delay between alarms and decoration color. Sound indication has also sequence of 3 steps, where each step has ON interval and OFF interval. Just like light can be repeated and delayed between alarms. Each sound alarm can have different volume for internal or external buzzer.

Current version does support stand-alone configuration and alarm can be triggered by reader itself if alarm criteria are met or can be triggered by superior system via API or GPI.

## 7.1 Reader installation and placement

C8P UHF RDR Reader can be installed inside a pedestal or outside the pedestal like ceiling, cash desk, wall, etc. When the RFID reader is installed within the AM TRX or RF TRX pedestal, it can be used for both RFID and AM/RF tag detection. One reader is fixed inside one pedestal and that can be used for 1 or 2 entrance/s. The reader is placed inside the pedestal, the pedestal can be installed by following the user manual for AM/RF TRX installation and placement. If the reader is placed outside the pedestal, antennas can be placed anywhere like ceiling, cash desk, wall, etc. The antennas are connected to the reader via coaxial cables.

# 7.2 Reader cable and wiring

#### For inside AM TRX or RF TRX pedestal:

- In case of using LAN cable with PoE features the reader needs to be wired only with 1x LAN cable and 1-4 coaxial cables with SMA connectors. External power supply will be needed if LAN cable does not have PoE feature.
- RFID antennas are placed inside the pedestal to detect the RFID tags in the entrance. The antennas can be placed in the TOP and BOTTOM of multiple pedestals (2, 3 or more pedestals) to detect RFID tags in the total detection range.
- The AM TRX pedestal wiring details are given in the AM/RF TRX installation and service guide. GPIO interface is connected with a universal output port (ref. AM/RF TRX installation and service guide) in AM/RF TRX el. board

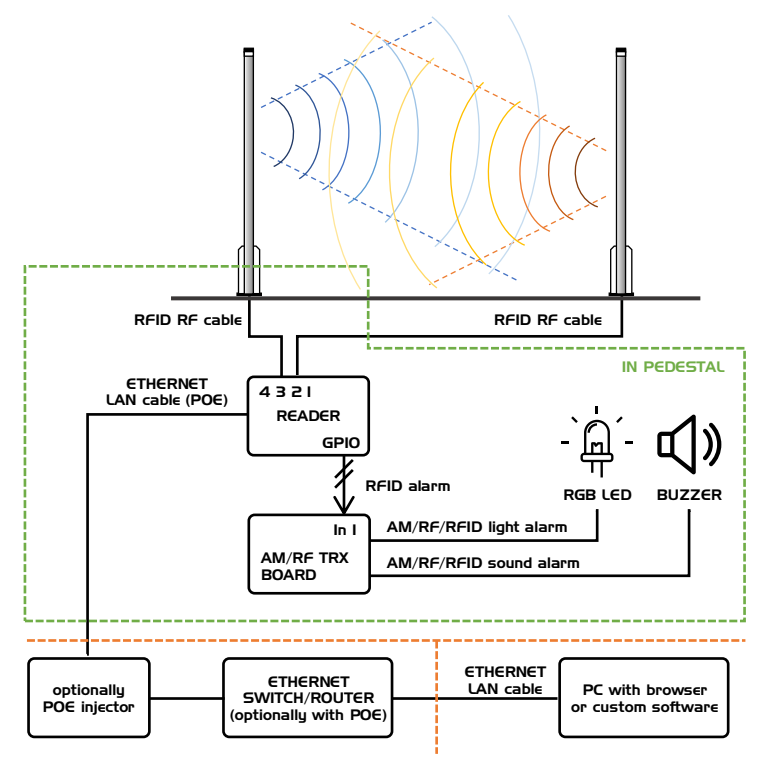

Figure 9 Installation example of 2 pedestals with AM TRX or RF TRX

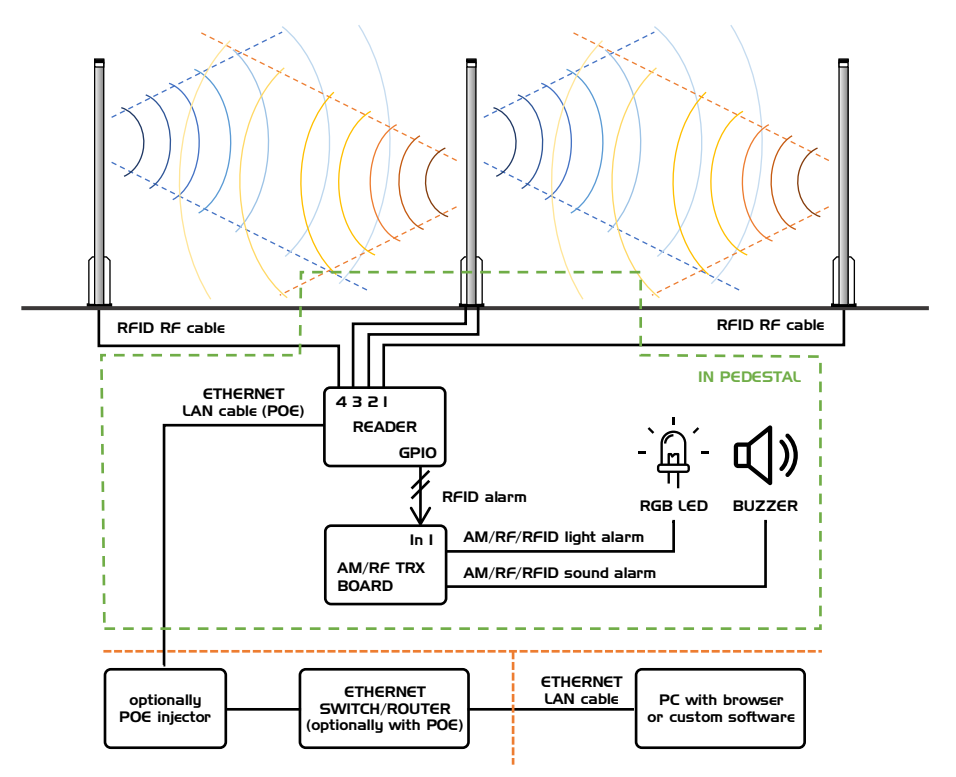

Figure 10 Installation example of 3 pedestals with AM TRX or RF TRX

#### For outside AM TRX pedestal:

- In case of using LAN cable with PoE features the reader needs to be wired only with 1x LAN cable and 1-4 coaxial cables with SMA connectors. External power supply will be needed if LAN cable does not have PoE feature
- RFID antennas are placed on the wall, ceiling, cash desk, floor, etc. and connected to the reader via coaxial cables

## 8. REST API IMPLEMENTATION

Callidus C8P UHF RDR supports REST API based interface for directly getting data from device.

Request are done via an HTTP GET or POST request. These requests are sent to corresponding RFID device IP address and port 80, where they are processed by embedded web server.

For all commands is necessary to have HASH key, that is used for verification. This HASH key is obtained as an answer after authorization and is valid 10 minutes after last command. If no command is sent in that interval, new authorization has to be performed.

All responses to commands are JSON objects.

All commands and responses are described in detail in the documentation: Callidus C8P UHF RDR G2 – REST API description.

#### 8.1 Advantages of REST API

- Customer has full control over data, no 3<sup>rd</sup> party servers required
- Unlimited access, no monthly fee, no fee per store or tags limitation
- Very low requirements on hardware
- Simple implementation for new or already existing systems
- Flexibility with other systems or devices

#### 8.2 Quick test examples

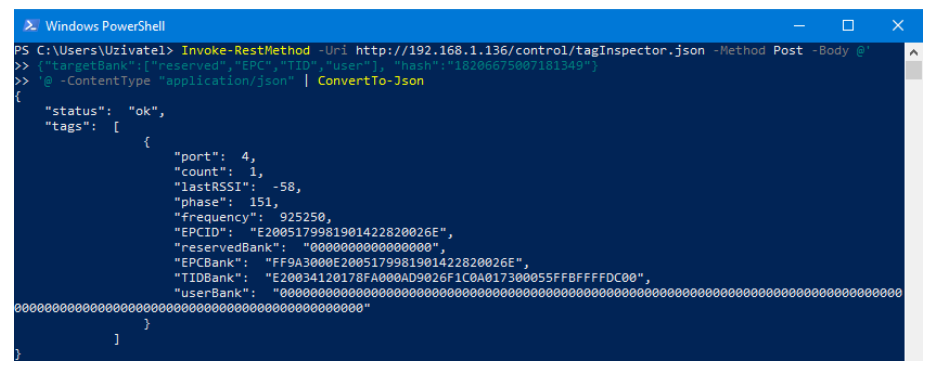

Figure 11 Example in PowerShell (Windows)

| 📴 debian@localhost: ~                                              | —      |          | ×   |
|--------------------------------------------------------------------|--------|----------|-----|
| debian@localhost:~\$ curl -H "Content-Type: application/json" -d ' | {"targ | etBank": | [ ^ |
| "EPC"],"hash":"11535477646959966"}' http://192.168.1.136/control/  | tagIns | pector.j | s   |
| on   json_pp -json_opt pretty,canonical                            |        |          |     |
| % Total % Received % Xferd Average Speed Time Time                 | Time   | Current  |     |
| Dload Upload Total Spent                                           | Left   | Speed    |     |
| 100 220 0 171 100 49 314 90::                                      |        | - 405    |     |
|                                                                    |        |          |     |
| "status" : "ok",                                                   |        |          |     |
| "tags" : [                                                         |        |          |     |
|                                                                    |        |          |     |
| "EPCBank" : "FF9A3000E2005179981901422820026E",                    |        |          |     |
| "EPCID" : "E2005179981901422820026E",                              |        |          |     |
| "count" : 2,                                                       |        |          |     |
| "frequency" : 866300,                                              |        |          |     |
| "lastRSSI" : -70,                                                  |        |          |     |
| "phase" : 109,                                                     |        |          |     |
| "port" : 4                                                         |        |          |     |
|                                                                    |        |          |     |
|                                                                    |        |          |     |
|                                                                    |        |          |     |
| ,<br>debian@localhost:~\$                                          |        |          |     |
|                                                                    |        |          |     |
|                                                                    |        |          |     |
|                                                                    |        |          |     |

Figure 12 Example in Bash (Linux)

## 9. DECLARATION

## 9.1 Equipment modification caution

Equipment changes or modifications not expressly approved by manufacturer, the party responsible for FCC &/or CE compliance, could void the user's authority to operate the equipment and could create a hazardous condition.

# 9.2 Limitation of liability

Circumstances may arise where because of a default on manufacturer part or other liability is, you are entitled to recover damages from manufacturer. In each such instance, regardless of the basis on which you are entitled to claim damages from manufacturer, manufacturer is liable for no more than damages for bodily injury (including death) and damage to real property and tangible personal property; or any other actual and direct damages resulted from omission or failure of performing legal duties under this Warranty Statement, up to the listed contract price of each product.

Manufacturer will only be responsible for or indemnify your loss, damages or claims based in contract, tort or infringement under this Warranty Statement.

This limit also applies to manufacturer's suppliers and its reseller. It is the maximum for which manufacturer, its suppliers, and your reseller are collectively responsible.

UNDER NO CIRCUMSTANCES IS MANUFACTURER LIABLE FOR ANY OF THE FOLLOWING: (1) THIRD-PARTY CLAIMS AGAINST YOU FOR DAMAGES; (2) LOSS OF, OR DAMAGE TO, YOUR RECORDS OR DATA; OR (3) SPECIAL, INCIDENTAL, OR INDIRECT DAMAGES OR FOR ANY ECONOMIC CONSEQUENTIAL DAMAGES (INCLUDING LOST PROFITS OR SAVINGS), EVEN IF MANUFACTURER, ITS SUPPLIERS OR YOUR RESELLER IS INFORMED OF THEIR POSSIBILITY.

## 10. **NOTES**